# [取引先情報] 4-8

# 新しい工事を追加する

取引先との新たな工事の情報を追加します。本操作により請負契約書や工事台帳等 の各種帳票類を作成・印刷することができます。

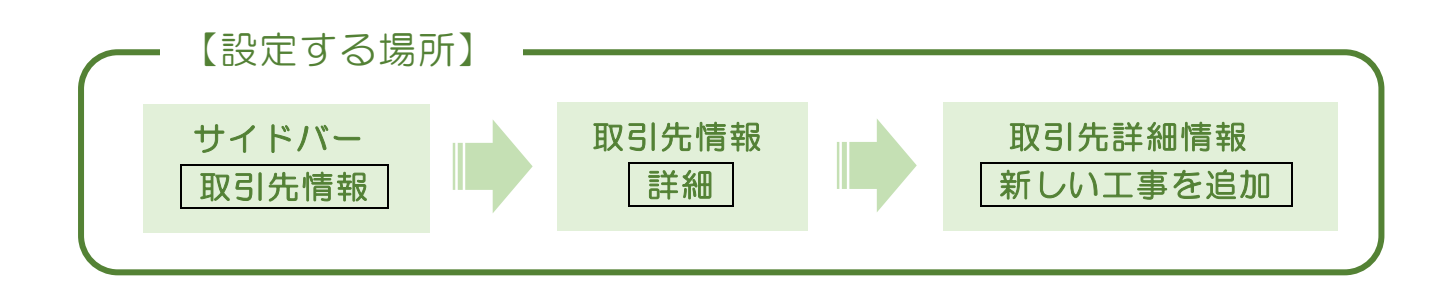

1. 設定を確認する

工事情報を設定する際、各種設定が正しくされている必要があります。 本システムの全機能を十分に利用するためにも、下表の内容を設定してから入力 することをお勧めします。

| 内容                                                               | 目次タイトル       |  |  |
|------------------------------------------------------------------|--------------|--|--|
| 1. 自社の「営業所」が設定されている                                              | 営業所情報を設定する   |  |  |
| <ol> <li>自社の「建設業許可情報」が設定されている</li> <li>※許可を取得している方に限る</li> </ol> | 建設業許可情報を編集する |  |  |
| 3. 自社の「従業者情報」で主任技術者や監理<br>技術者が設定されている                            | 従業者情報を編集する   |  |  |
| 4. 取引先情報が設定されている                                                 | 取引先を登録する     |  |  |

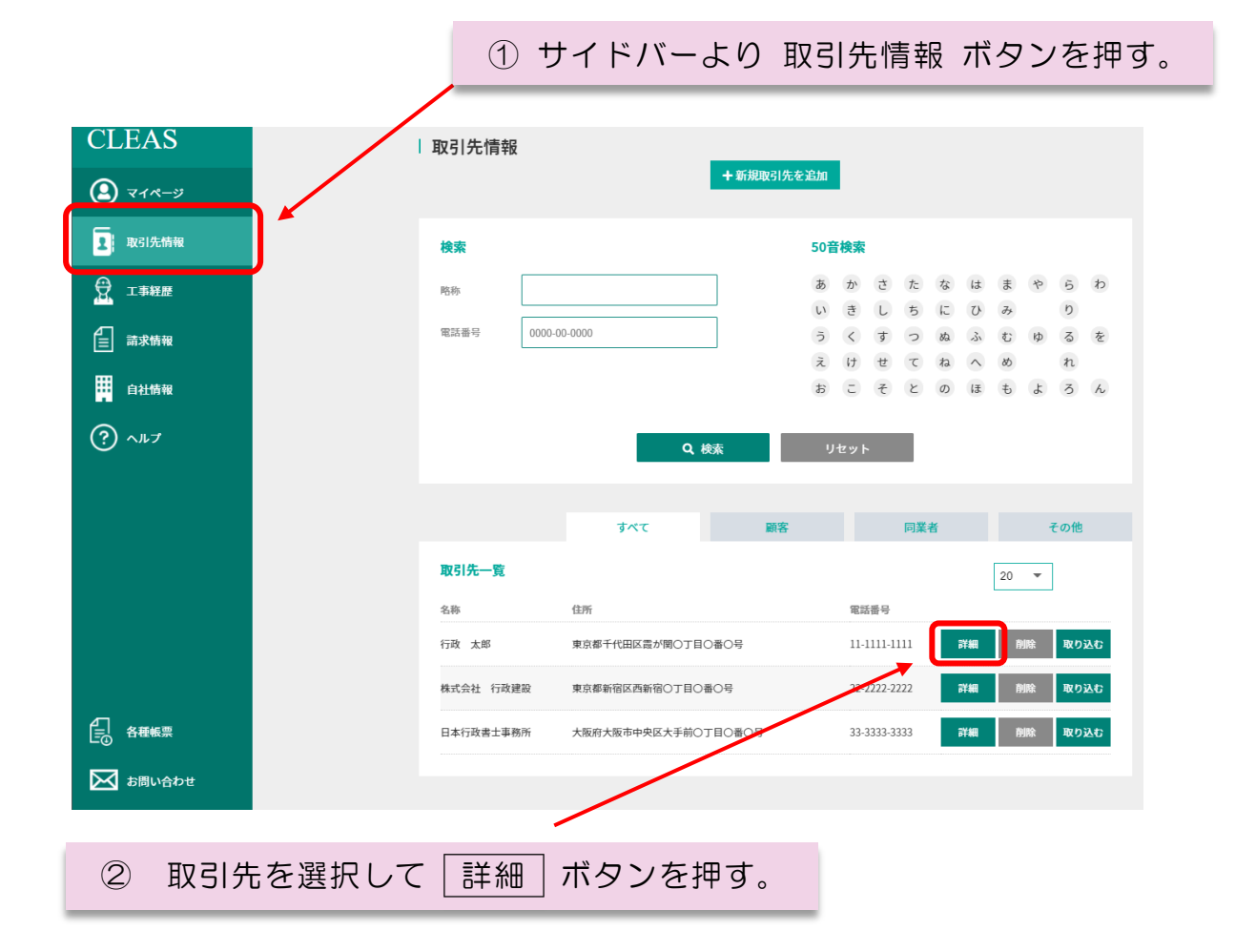

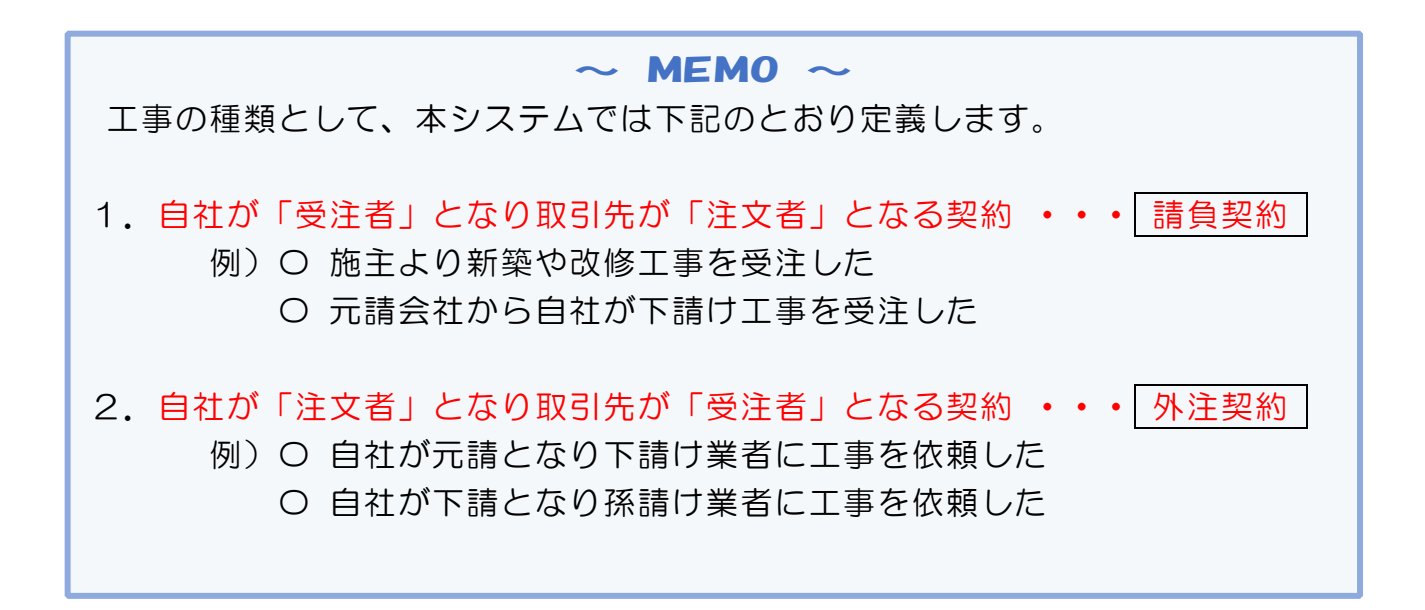

## 本マニュアルでは、自社が「受注者」となり取引先が「注文者」となる 「請負工事」に関する情報を追加しています。

| 略称                                      | 行政 太郎(ギョウセイ タロウ)                    | 代表者氏名      | 0                 |               |
|-----------------------------------------|-------------------------------------|------------|-------------------|---------------|
| 郵便番号                                    | 1000013                             | 住所         | 東京都千代田区霞が関〇丁目〇番〇号 |               |
| 電話番号                                    | 11-1111-1111                        | FAX番号      | 11-1111-1111      |               |
| 優先連絡先                                   |                                     | 担当者        |                   |               |
| E-mail                                  |                                     |            |                   |               |
|                                         |                                     |            |                   |               |
|                                         |                                     |            |                   |               |
| 取引先情報編集                                 | 営業所情報 編集 建設業許可                      | 可情報 編集 ( 従 | 業者情報 編集           |               |
|                                         |                                     |            | _                 |               |
| 新しい工事を追加                                | 工事経歴を表示 請求情報                        | 服を表示       | 宛名を印刷             |               |
|                                         |                                     |            |                   |               |
|                                         | ×                                   |            |                   |               |
|                                         |                                     |            |                   |               |
| 対応履歴入力:                                 | 77-6                                |            |                   |               |
| <b>対応履歴入力</b> :                         | <b>77-</b> <i>L</i>                 |            |                   |               |
| <b>対応履歴入力</b> :<br><sup>対応日</sup>       | 7л-А                                |            | 244               |               |
| <b>対応履歴入力</b> :<br>対応日                  | <b>7а-</b>                          |            | ntiš              |               |
| <b>対応履歴入力:</b><br>対応日                   | <b>7</b> <i>7-</i> <b>Ь</b><br>対応内容 |            | ntš               |               |
| <b>対応履歴入力:</b><br>対応日                   | <b>7ォーム</b><br>対応内容                 |            | ntš               |               |
| <b>対応履歴入力</b><br>対応日                    | <b>フォーム</b><br>対応内容                 |            |                   | ボタンを押す.       |
| <b>対応履歴入力</b><br>対応日<br>対応履歴一覧          | <b>7ォーム</b><br>対応内容                 |            | 新しい工事を追加          | 」 ボタンを押す。     |
| <b>対応履歴入力</b> :<br>対応日<br>対応履歴一覧<br>対応日 | <b>7ォーム</b><br>対応内容                 |            | ***<br>新しい工事を追加   | <br>  ボタンを押す。 |

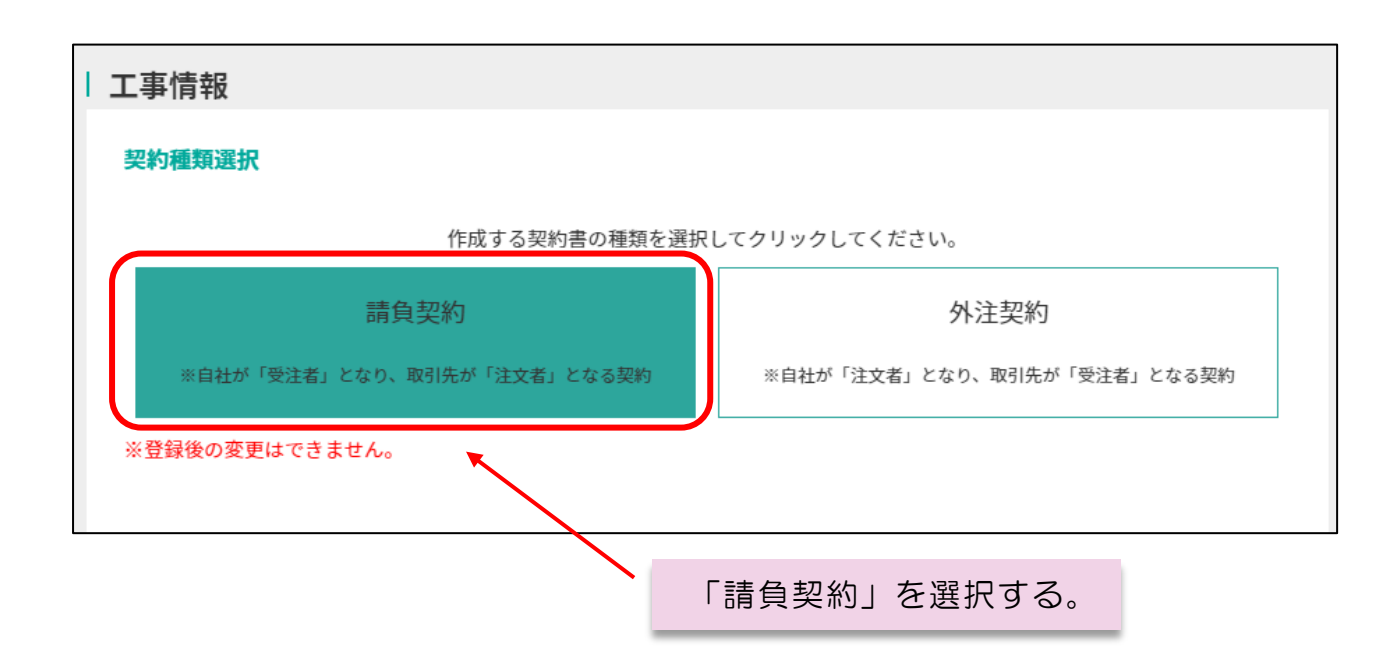

| 工事情報                                 |                                    |
|--------------------------------------|------------------------------------|
| 基礎情報入力現目                             | 自社が踏負う工事項的書を作成中                    |
|                                      | 本社回算师 <del>=</del>                 |
| 2 50886 L686                         | ※ 元請臣工事受約書(注文者:取引先・受注者:自社)         |
|                                      |                                    |
|                                      | ○ 注文書・注文講書(注文者:曝引洗・受注者:自社)         |
|                                      | <ul> <li>○ 公共工事により該当なし。</li> </ul> |
| JV053)                               | ON ⊕Neutro                         |
| 1989 E                               | DHEBR                              |
| 图 整理器号                               |                                    |
| 工事番号                                 |                                    |
| 工事名1 【88                             |                                    |
| I I # 62                             |                                    |
| 1880 Less                            | 品料研究在力                             |
| 🖸 IN (MIH) 🕼 🕷                       | THERE XM. THOTHS THAT              |
| 🖪 III (SARI) 🕼                       | INFERR XM, 着工の日から 日初内              |
| (引換日)                                | DHERR                              |
| 工事を施工しない日                            |                                    |
|                                      |                                    |
|                                      |                                    |
|                                      | ani (\$63)                         |
| ٢                                    | 諸自代会を設定                            |
| 🖸 主たる工事内容 🛛 🕷 🎘                      | 連邦してください -                         |
| 主任初時者 【約集】                           |                                    |
| E:#3394                              | -                                  |
| 管理者或名                                | 16 HU21, -                         |
| 📮 环由模                                | a î                                |
| 新行政计网表                               |                                    |
| 被計算                                  | <b>K</b>                           |
| 性學書                                  | <b>—</b> •                         |
| 現場政府書                                | - K                                |
| 黄润网络書                                | *                                  |
| · #季約就選択                             | ◎ K周工事被带诸负受的的战(中) 200022           |
|                                      | ○ 16月11年後年進身受許的故(2) 月1887          |
|                                      | Table Net                          |
|                                      | 11772 4595                         |
| •••••••••••••••••••••••••••••••••••• |                                    |
|                                      |                                    |
|                                      | 000210 - 72011-0 - 401402          |
|                                      |                                    |

| ① 営業所選択【必須】       |  |  |  |  |  |  |
|-------------------|--|--|--|--|--|--|
| 請負契約を締結する営業所を選択   |  |  |  |  |  |  |
| ② 契約種類【必須】        |  |  |  |  |  |  |
| 契約書を印刷する際の種類を選択   |  |  |  |  |  |  |
| ③ JV 区分           |  |  |  |  |  |  |
| JV(建設工事共同企業体)による  |  |  |  |  |  |  |
| 工事の場合には JV にチェック。 |  |  |  |  |  |  |
| 通常は"JV ではない"にチェック |  |  |  |  |  |  |
| ④ 契約日             |  |  |  |  |  |  |
| 請負契約を取り交わす日付選択    |  |  |  |  |  |  |
| ⑤ 整理番号            |  |  |  |  |  |  |
| 必要であれば自由に使用する     |  |  |  |  |  |  |
| ⑥ 工事番号            |  |  |  |  |  |  |
| 必要であれば自由に使用する     |  |  |  |  |  |  |
| ⑦ 工事名1【必須】        |  |  |  |  |  |  |
| 主たる工事名を入力         |  |  |  |  |  |  |
| ⑧ 工事名2            |  |  |  |  |  |  |
| 補足的な工事名があれば入力     |  |  |  |  |  |  |
| ⑨ 工事場所【必須】        |  |  |  |  |  |  |
| 市区町村名のみ入力すれば可     |  |  |  |  |  |  |
| ⑩ 工期(着工日)【必須】     |  |  |  |  |  |  |
| 着工日又は、契約日より何日以内に  |  |  |  |  |  |  |
| 着工するかどちらか一つを入力    |  |  |  |  |  |  |
| ① 工期(完成日)【必須】     |  |  |  |  |  |  |
| 完成日又は、契約日より何日以内に  |  |  |  |  |  |  |
| 完成するかどちらか一つを入力    |  |  |  |  |  |  |
| ① 工期(引渡日)         |  |  |  |  |  |  |
| 引渡予定日を入力          |  |  |  |  |  |  |
| ⑬ 工事を施工しない日       |  |  |  |  |  |  |
| 例)毎週土・日及び祝日 など    |  |  |  |  |  |  |
|                   |  |  |  |  |  |  |

| 工事情報                                                                                                    |                     |                    |                     |         |          |
|----------------------------------------------------------------------------------------------------|---------------------|--------------------|---------------------|---------|----------|
| 基礎情報入力項目                                                                                                    |                     |                    |                     | 自社が諸負うエ | 事業的書を作成中 |
| <ul> <li>22088</li> <li>2088</li> </ul>                                                                                                    | Lest<br>Lest        | 本社営業所<br>④ 大議員工事契約 | ▼<br>9書(注文者:取引先・1   | 受注者:自社) |          |
|                                                                                                    |                     |                    | <b>9書(注文者:取</b> 分洗・ | 受注者:自社) |          |
|                                                                                                    |                     | ○ 注文書・注文5          | 書(注文者:取引先・          | 受注者:自社) |          |
|                                                                                                    |                     | O SHIBEJ           | 2886L               |         |          |
| Start                                                                                                    |                     |                    |                     | 4.v.    |          |
| 20011                                                                                                    |                     | nnear              |                     |         |          |
| 整理番号                                                                                                    |                     |                    |                     |         |          |
| <ul> <li>工事番号</li> </ul>                                                                                                    |                     |                    |                     |         |          |
| 工事化1                                                                                                    | Lesi)               |                    |                     |         |          |
| 1#82                                                                                                    |                     |                    |                     |         |          |
| 14 Kini                                                                                                    | Lesi)               | 动物材格使入力            |                     |         |          |
| 工業(第工日)                                                                                                    | Lesil               | DBERR              | XII. \$\$600.005    | F1604   |          |
| 💼 aradi (sepatara)                                                                                                    | Lest                | DHERR              | хи, йтоцио          | 11405   |          |
| (3) (3) (3) (3) (3) (3) (3) (3) (3) (3)                                                                                                    |                     | DBERR              |                     |         |          |
| 工事を施工しない                                                                                                    | H                   |                    |                     |         |          |
|                                                                                                    |                     |                    |                     |         |          |
|                                                                                                    |                     |                    | //                  |         | -        |
| C INARCO                                                                                                    |                     | ang (ARA)          |                     |         |          |
|                                                                                                    | for set             |                    | ARTER RE            |         |          |
| 14(10hr                                                                                                    | factorial formation | BRUCCES.           |                     |         |          |
|                                                                                                    |                     |                    | -                   |         |          |
| <ul> <li>10.000</li> <li>10.000</li></ul> |                     | 運動なし               | -                   |         |          |
|                                                                                                    |                     |                    | -                   |         |          |
| (2) 近付設计図書                                                                                                    |                     |                    |                     |         |          |
| 20110                                                                                                    |                     | *                  |                     |         |          |
| 台灣市                                                                                                    |                     |                    |                     |         |          |
| <b>田田之明書</b>                                                                                                    |                     |                    |                     |         |          |
| 505A.8                                                                                                    |                     |                    |                     |         |          |
|                                                                                                    |                     | ~                  |                     |         |          |
| ● 標準的政治状                                                                                                    |                     | · KRISK            | 机变势的的战 (甲)          | 10082   |          |
|                                                                                                    |                     |                    | 和良爱的的故 (Z.)         | AMM82   |          |
|                                                                                                    |                     |                    |                     |         |          |
| <ul> <li>NAME</li> <li>NO-80</li> </ul>                                                                                                    |                     | DHERR              |                     |         |          |
| •                                                                                                    |                     |                    |                     |         |          |
|                                                                                                    |                     |                    | - //                |         |          |
|                                                                                                    |                     | 1040               | 4-120114-0142       |         |          |
|                                                                                                    |                     |                    |                     |         |          |

#### ⑭ 工事請負代金

税込みの工事請負代金が表示される。入力は⑮の請負代金で設定する ⑮ **請負代金を設定(ボタン)** 

請負代金を設定する。 ※詳しくは目次より「工事の請負代金 を設定する」をご覧ください。

16 主たる工事内容

請負った工事の内、▼をクリックし 工事内容を選択する。

### ⑪ 主任技術者

請負う工事を担当する主たる技術者 (主任技術者)を▼をクリックし従業 者の中から選択する ※従業者情報 での事前登録が必要です。

### 18 監理技術者

監理技術者を配置する場合には▼を クリックし従業者の中から選択する ※従業者情報での事前登録が 必要です。

#### 19 管理者氏名

現場の管理者を選任する場合には ▼をクリックし従業者の中から選択 する ※資格等は不要です。

#### 20 床面積

新築や増築等の場合床面積を入力 ※主たる工事が建築一式や大工 工事のみ入力

添付設計図書
 必要に応じて入力

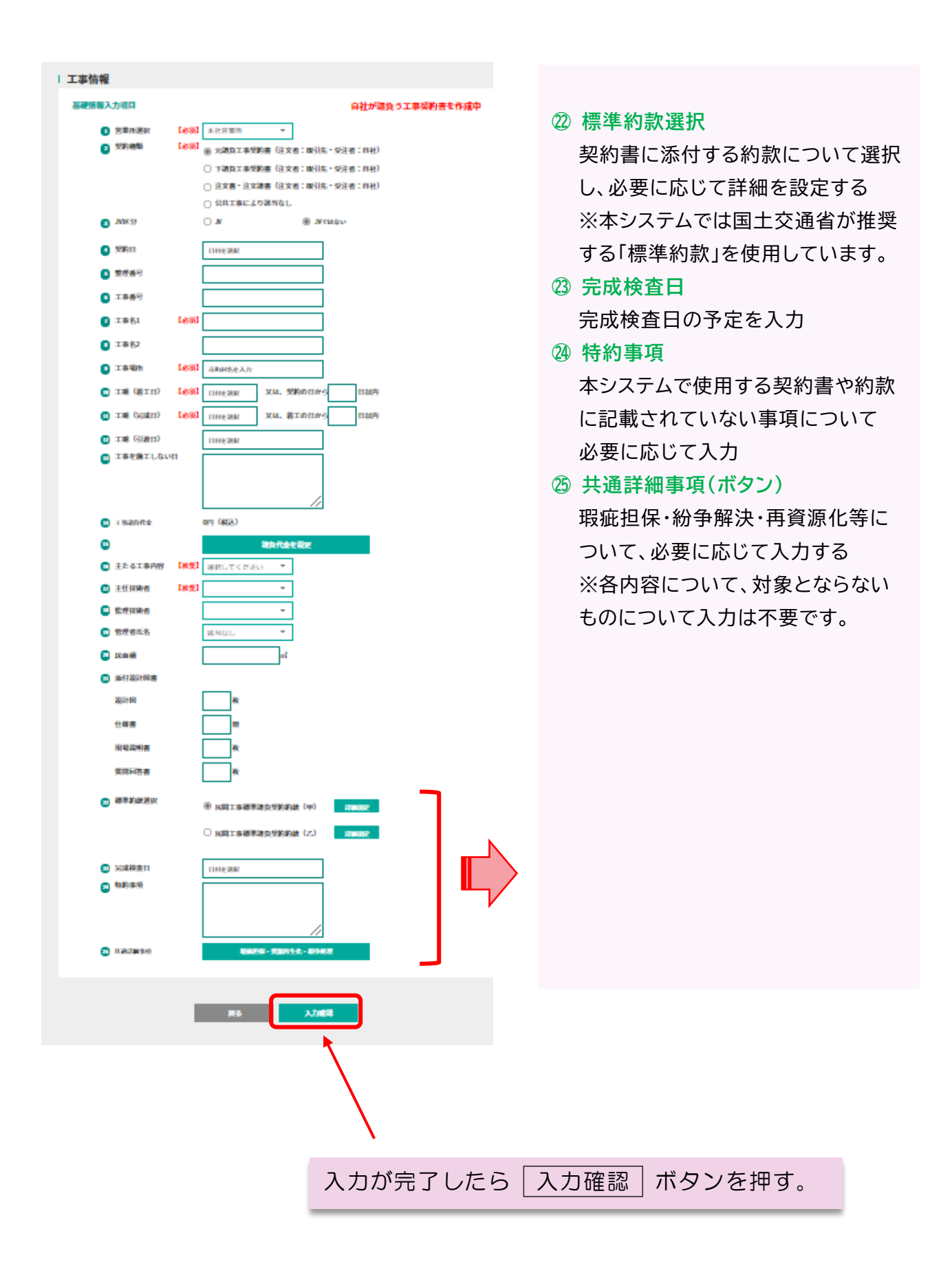

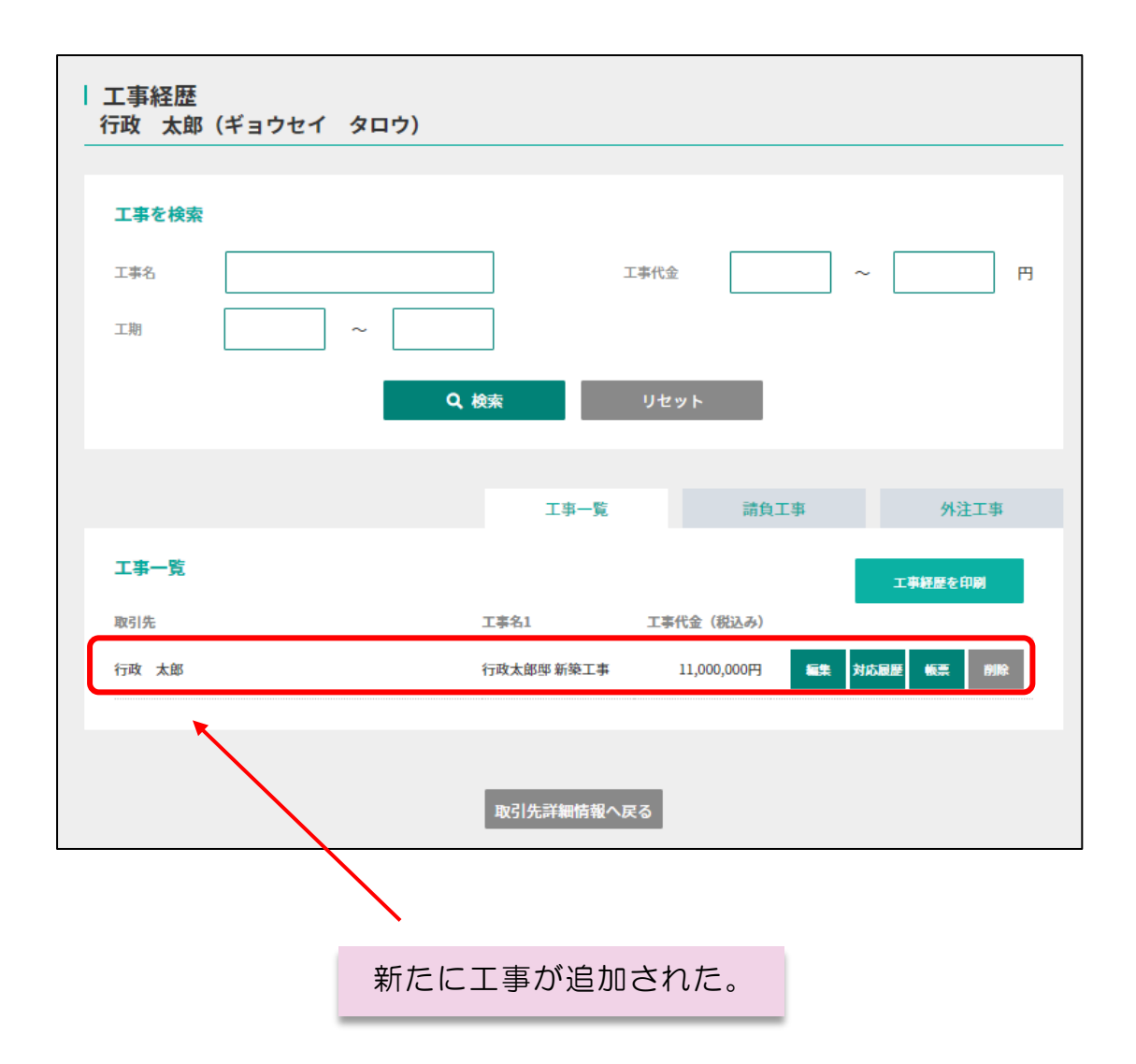

本入力例では工事の請負代金の設定を省略しましたが、下記のとおり設定され ております。

具体的な工事代金の設定方法については目次より「工事の請負代金を設定 する」をご覧ください。